Instructivo

# Gestión de lentes comunes

# Modalidad de ingreso al sistema

# Pasos a seguir:

# PASO 1

Ingresar en la página www.bps.gub.uy y acceder en donde dice: Todos los Servicios en Línea - Ingresar

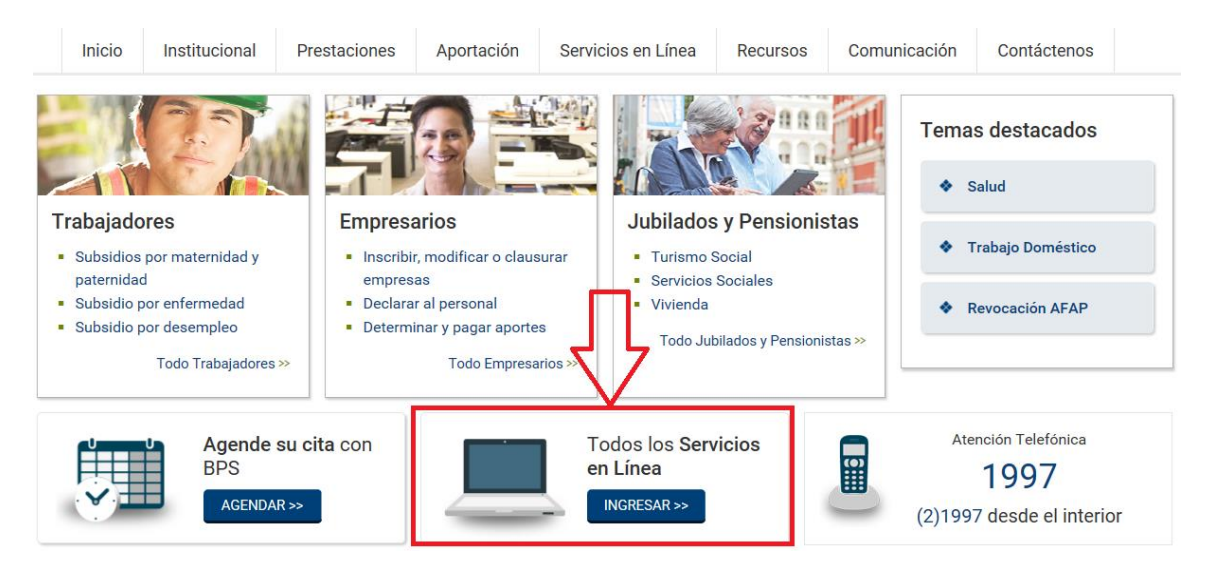

# PASO 2

Ingresar datos de "Usuario" y "Contraseña"

| Instituto de Seguridad Soci | Portal de S  | Servicios en l       | Línea                                                                                                    | $\bowtie$ | Consultas y<br>Sugerencias |
|-----------------------------|--------------|----------------------|----------------------------------------------------------------------------------------------------|-----------|----------------------------|
| Usuario:<br>Contraseña:     | <br>Ingresar | Olvidé mi contraseña | Estamos trabajando para ofrecerle más y mejores servicios e<br>Próximamente publicaremos novedades al respecto. | n línea   |                            |

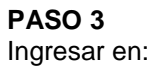

# Ver todos los Servicios en Línea

# PASO 4

Luego ingresar en : Proveedores, mutualistas y otros Gestión de lentes comunes

#### Aportes y Pagos

- · Consulta Aportes de Empresa
- · Emisión de Facturas Empresas sin dependientes y Servicio Doméstico
- · Pago de facturas por número de referencia

#### Declaración de Personal

- · Consulta de trabajadores certificados
- · Ingreso de Información para el Sistema Nacional de Certificación Laboral
- Ingreso de Reintegro Anticipado para Empresas
- Modificación del Seguro de Salud
- · Recaudacion Nominada Afiliaciones
- Registro de Afiliaciones (GAFI)
- Solicitud y Consulta de Códigos de Construcción
- · Verificador de formato de archivos de ATyR

#### Fonasa Servicios Personales

- Anticipos FONASA Servicios Personales
- Declaración Anual Servicios Personales Fonasa

#### Proveedores, Mutualistas y Otros

- · Administración Soluciones Habitacionales
- · Afiliación mutual Mutualistas
- · Agentes recaudadores
- Certificado de Estudio Asignaciones Familiares Consulta de Planillas de Trabaio del MTSS.
- Gestión de lentes comunes n
- Fmpleo
- · Plan de Equidad Proyecto Uruguay Trabaja
- Prestaciones Beneficios Organismos Externos (BOE)

# Prestaciones - Servicios Externos

#### Certificados

- · Atyr Consulta Certificados Comunes Vigentes
- · Atyr Consulta Estado de Certificado
- · Solicitud y Descarga de Certificados Comunes

#### Consultas

- · Atyr Consúltenos
- · Catálogo de Centros Vacacionales
- · Consulta Casos de Peritaje Médico
- · Consulta Mis Aportes
- Consulta Servicios Registrados · Consulta Trabajadores en Desempleo
- Consulta de Trámites
- · Consulta de registro a Centro de Enseñanza
- · Fecha y Lugar de Cobro
- · Inclusión Financiera Consulta Comercios Adheridos

#### Inscripción y Modificación de Empresa

- Registro de Contribuyentes Web Inscripción
- Registro de Contribuyentes Web Modificación
  Registro de Obras Cambio de Estado de Obra
- · Registro de Obras Web Cierre de obra

#### Prueba Ana

- · Prueba Ana Serv en Linea
- Prueba Ana Servicio 2

#### Simuladores

- · Simulador Aportes Dependientes
- Simulador de Préstamos m

# Funcionalidad Gestion de lentes comunes

En esta funcionalidad se podrán dar de alta, consultar y eliminar solicitudes de lentes comunes (De Cerca, Lejos y Bifocales)

# Alta de lentes comunes

Datos de la empresa En primera instancia deberá ingresar en: "Seleccione empresa y local" y deberá seleccionar la empresa por la cual va a trabajar en la funcionalidad.

# Datos de la Empresa-Local

\* Seleccione empresa y local

Datos de la persona

| Datos de la Persona |
|---------------------|
| * Ingrese persona   |

Seleccionar "Ingrese persona" y se desplegará el siguiente cuadro (debe completar todos los datos: número de documento, fecha de nacimiento y celular del beneficiario).

| Seleccionar Perso      | ona                 | × |
|------------------------|---------------------|---|
| Beneficiario           |                     |   |
| * Tipo de Documento:   | Documento           |   |
| * Número de Documento: |                     |   |
| * Fecha de Nacimiento: |                     |   |
| * Celular:             |                     |   |
|                        | Seleccionar Persona |   |
|                        | <u>Cerrar</u>       | h |

Oprima el botón verde: "Seleccionar Persona" .

# Alta de Solicitud

Paso 1

|                                                |                 | 1 Solicitud de Lentes | 2 Confirmación de Solicitud |
|------------------------------------------------|-----------------|-----------------------|-----------------------------|
|                                                |                 |                       |                             |
| Paso 1: Ingrese dato                           | os de la Receta |                       |                             |
| Deceta                                         |                 |                       |                             |
| Receta                                         |                 |                       |                             |
|                                                |                 |                       |                             |
| * Número de Profesional:                       |                 |                       |                             |
| * Número de Profesional:<br>* Fecha de Receta: |                 |                       |                             |

En alta de solicitud deberá ingresar obligatoriamente los datos que allí se solicitan: número de Caja Profesional del oftalmólogo que expidió la receta, fecha de la receta y tipo de lentes:

- Cerca
- Cerca y lejos
- Bifocales
- Lejos

Si la persona va a solicitar lentes de cerca y lejos debe elegir esta opción para hacer una sola solicitud para los dos tipo de lentes.

Luego de ingresados los datos debe hacer clic en el botón verde "Siguiente"

Paso 2

Luego de confirmar el paso 1 se le desplegará el siguiente cuadro para corroborar todos los datos ingresados:

1 Solicitud de Lentes 2 Confirmación de Solicitud

# Paso 2: Confirmación de Solicitud

| beneficiano            |                |  |  |  |  |  |
|------------------------|----------------|--|--|--|--|--|
| Nombre completo:       | JUAN - PEREZ - |  |  |  |  |  |
| Tipo de Documento:     | DOCUMENTO      |  |  |  |  |  |
| Número de Documento:   |                |  |  |  |  |  |
| Fecha de Nacimiento:   | 01-01-1970     |  |  |  |  |  |
| Número de Teléfono:    | 099000000      |  |  |  |  |  |
| Receta                 |                |  |  |  |  |  |
| Número de Profesional: |                |  |  |  |  |  |
| Fecha de Receta:       | 02-05-2016     |  |  |  |  |  |
| Tipo de Lentes:        | Cerca          |  |  |  |  |  |

<< Modificar información ingresada,

Dar Alta Solicitud

Si los datos no son correctos podrá modificar los mismos haciendo clic en "Modificar información ingresada". Si los datos son correctos procederá a hacer clic en el botón verde "Dar alta solicitud".

De no existir errores se desplegará el siguiente cuadro confirmando que la

solicitud se otorgó con éxito y deberá hacer clic en Imprimir: Serán impresas 2 vías (empresa y beneficiario) en una misma hoja. Una para la óptica y otra para el beneficiario con sus respectivas firmas, dando por finalizada la transacción.

Si por algún motivo la solicitud no se puede otorgar, la misma quedará denegada informando el error correspondiente.

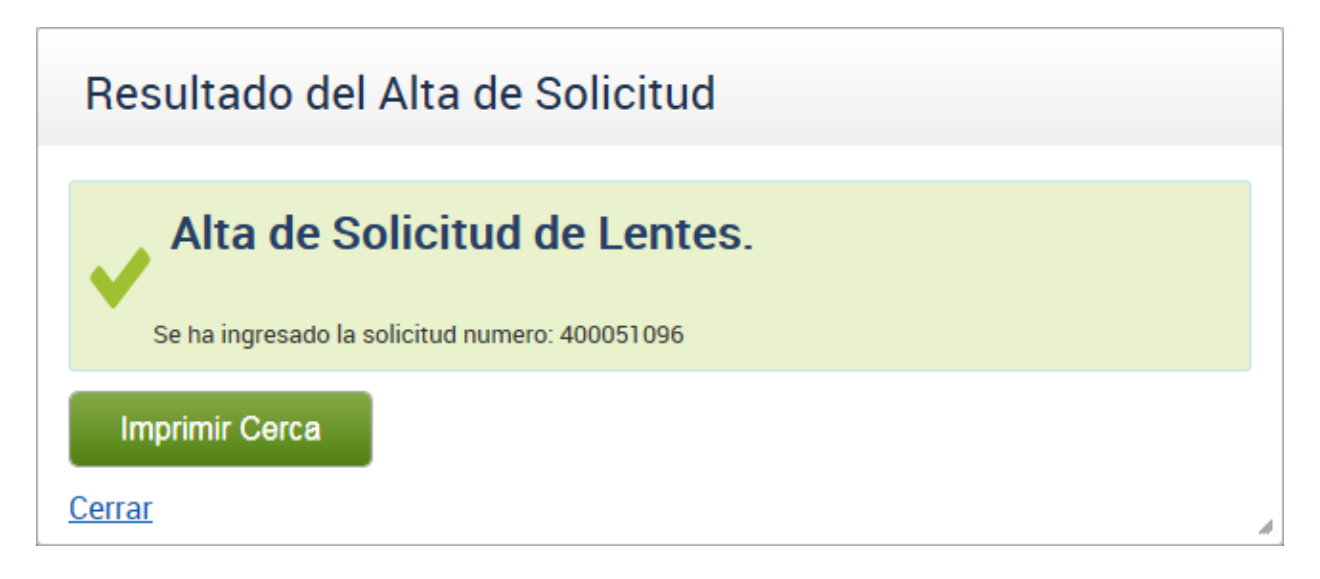

# Filtros de búsqueda

Seleccionando en el signo + o – se despliegan u ocultarán dichos filtros.

| Filtros de Búsqueda           |           |                      |  |  |  |  |
|-------------------------------|-----------|----------------------|--|--|--|--|
| Filtros      Por Nro Solicitu | ıd        |                      |  |  |  |  |
| Fecha Ingreso Desde:          |           | Fecha Ingreso Hasta: |  |  |  |  |
| Tipo de Documento:            | Documento | Número de Documento: |  |  |  |  |
| Tipo de Lentes:               | Todos     |                      |  |  |  |  |
| Deshacer Filtros              | Filtrar   |                      |  |  |  |  |

# 😑 Filtros de Búsqueda

| Filtros Por Nro Solicitu | ıd      |
|--------------------------|---------|
| Número de Solicitud:     |         |
| Deshacer Filtros         | Filtrar |

En esta funcionalidad podrá consultar las solicitudes que haya realizado, pudiendo filtrar fecha desde y hasta, tipo de lentes, número de documento, número de solicitud, pudiendo combinar más de un filtro.

Luego de ingresados los datos deberá seleccionar en el botón verde y se le desplegarán los datos de la búsqueda.

Seleccionando el icono correspondiente, podrá ver el detalle de la solicitud, imprimir la misma o eliminarla.

| 3 | Documento | Pepe Gonzalez  | 04/05/2016 | Lejos | a a |
|---|-----------|----------------|------------|-------|-----|
|   |           | 1 de 1 Páginas | 10 🗸       |       |     |

En el caso de eliminación sólo podrán ser eliminadas las solicitudes realizadas en el día. Las solicitudes a eliminar de días anteriores debe ser consultadas por la Casilla de Correo: <u>PrylMesadeAyudayAsisenLinea@bps.gub.uy</u>